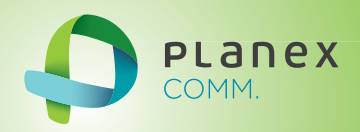

# MZK-UE450AC

# User<sup>9</sup> & Manual

Version: MZK-UE450AC\_Manual\_V1b

## 目次

| 目次                  |    |
|---------------------|----|
| 第1章 はじめに            |    |
| 1.1 本マニュアルの目的       |    |
| 1.2 おことわり           | 4  |
| ■ 著作物・内容について        | 4  |
| ■ 商標について            | 4  |
| 1.3 同梱物             | 5  |
| 1.4 各部の名称とはたらき      | 6  |
| 1.5 工場出荷時の設定値       |    |
| 1.6 初期化の手順          |    |
| 第2章 使用方法            |    |
| 2.1 接続する            | 9  |
| 2.2 設定画面を開く         |    |
| 2.3 無線 LAN の設定を変更する |    |
| 2.4 管理ユーザー設定を変更する   |    |
| 2.5 ファームウェアを更新する    |    |
| 2.6 初期化             | 14 |
| 第3章 困ったときは          |    |
| 3.1 トラブルシューティング     |    |
| 第4章 製品什様            |    |

## 第1章 はじめに

#### 1.1 本マニュアルの目的

本マニュアルは以下の内容を取扱います。

- ・かんたん設定ガイドで取り扱っていない設定や操作方法
- ・設定画面の各項目の説明
- ·製品仕様

本マニュアルで扱わない内容については、以下のドキュメントをご覧いただくかサポートセンターに問合せ願います。

・本製品を使うための準備、ケーブルの接続方法について
 →製品パッケージ付属の「かんたん設定ガイド」をご覧ください

・お使いの機器の無線 LAN 設定

→お使いの機器のマニュアルをご覧ください

・本マニュアルでは解決できないトラブル

- → FAQ サイト(http://faq.planex.co.jp)をご覧ください。
- → FAQ で解決できない場合は、サポートセンターまでご連絡をお願いいたします。

・購入後のサービスや保証規定について

→製品パッケージ付属の「はじめにお読みください」をご覧ください。

#### 1.2 おことわり

#### ■ 著作物・内容について

- 本マニュアルに関する著作権は、プラネックスコミュニケーションズ株式会社に帰属します。記載内容の一部、または 全部を転載または複製することを禁じます。
- ・ 本マニュアルの記述に関する、不明な点や誤りなどございましたら、弊社までご連絡ください。
- 本マニュアルの記載内容は、将来予告なく変更されることがあります。

#### ■ 商標について

- Microsoft および Windows は、米国 Microsoft<sup>®</sup> Corporation の米国およびその他の国における登録商標または商標です。
- ・ Windows の正式名称は、Microsoft® Windows® Operating System です。

- ・Windows 8 は、Microsoft® Windows® 8 operating system の略です。
- ・Windows 7 は、Microsoft<sup>®</sup> Windows<sup>®</sup> 7 operating system の略です。
- ・Windows Vista は、Microsoft<sup>®</sup> Windows<sup>®</sup> Vista operating system の略です。
- ・Windows XP は、Microsoft<sup>®</sup> Windows<sup>®</sup> XP Home Edition operating system および、Microsoft<sup>®</sup> Windows<sup>®</sup> XP Professional operating system の略です。
- ・ Mac OS および Apple は、米国 Apple Computer, Inc の米国およびその他の国における登録商標または商標です。
- ・その他、記載の会社名および製品名は各社の商標または登録商標です。

#### 1.3 同梱物

パッケージに次の付属品が含まれていることを確認してください。

□ MZK-UE450AC(本製品)

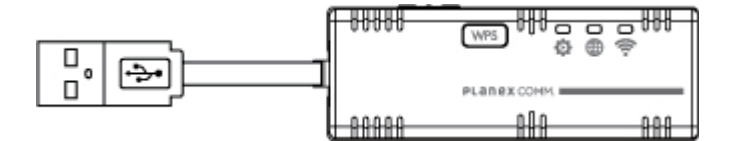

□ユーザーズ・マニュアル/はじめにお読みください(保証書含む)

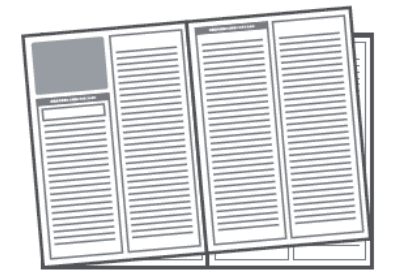

※パッケージ内容に破損または欠品があるときは、販売店または弊社までご連絡ください。

### 1.4 各部の名称とはたらき

本製品各部の名称について説明します。

#### 本製品上面

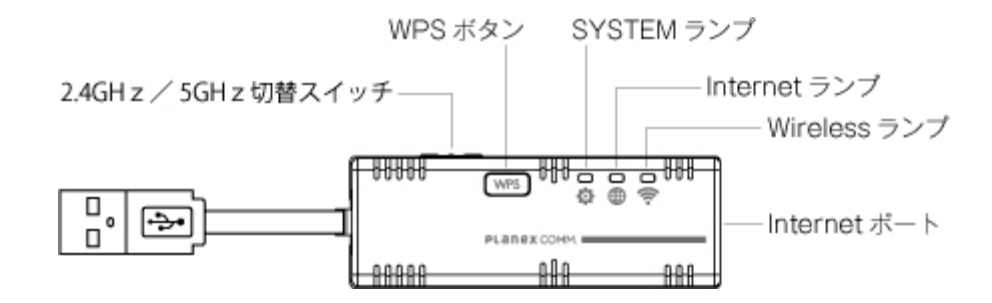

| 名 称          | 機能説明                      |
|--------------|---------------------------|
| WPS ボタン      | WPS(無線 LAN 簡単設定機能)接続を行うとき |
|              | に使います。                    |
| Internet ポート | インターネット回線を接続します。          |

| ランプの名称     | 色                                                                            | 機能説明                         |                               |  |
|------------|------------------------------------------------------------------------------|------------------------------|-------------------------------|--|
|            | 点灯                                                                           | 起動時に6秒間点灯します。                |                               |  |
|            |                                                                              |                              | WPS の設定を行なっている状態です。           |  |
| SYSTEM     | SYSTEM 緑                                                                     | 点滅                           | もしくは、リセットボタンを 5 秒以上長押しし、初期化準備 |  |
|            |                                                                              |                              | が完了した状態です。                    |  |
|            |                                                                              | 消灯                           | WPS の設定を行っていない状態です。           |  |
| Internet 緑 |                                                                              | 点灯                           | Internet ポートがリンクアップしている状態です。  |  |
|            | 点滅                                                                           | Internet ポートの通信が行なわれている状態です。 |                               |  |
|            |                                                                              | 消灯                           | Internet ポートがリンクダウンしている状態です。  |  |
| Wireless   | 点灯     無線 LAN 電波を出力している状態で       eless     緑     点滅     無線 LAN 通信が行なわれている状態で | 点灯                           | 無線 LAN 電波を出力している状態です。         |  |
|            |                                                                              | 無線 LAN 通信が行なわれている状態です。       |                               |  |
|            |                                                                              | 消灯                           | 無線 LAN 電波を停止している状態です。         |  |

## 本製品側面

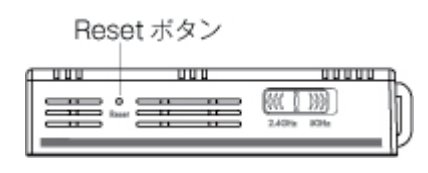

| 名称        | 機能説明                                      |
|-----------|-------------------------------------------|
| Reset ボタン | 本体設定を消去し、工場出荷状態に戻します。                     |
|           | ピンなどの細い物を入れて押してください。初期化の手順は「1.6 初期化の手順」をご |
|           | 覧ください。                                    |

#### 1.5 工場出荷時の設定値

本製品は以下の設定内容で出荷しています。

| 設定画面ログイン ID             | admin                                                                                                    |
|-------------------------|----------------------------------------------------------------------------------------------------|
| 設定画面パスワード               | password                                                                                                   |
| IP アドレス                 | 192.168.111.1                                                                                              |
|                         | (ただし、上位ルータが 192.168.111.1 だった場合は、192.168.110.1 へ                                                           |
|                         | 自動変更されます。)                                                                                                 |
| ネットワーク名(SSID)<br>パスフレーズ | SSID: planex-XXXXXX<br>・ XXXXXXXXXXX<br>※「XXXXXXXXXX」は製品ごとに異なります。本製品のラベルをご確<br>認くださし、(SSID は 24GHz/5GHz共通) |
|                         | WPA2/AES                                                                                                   |

#### 1.6 初期化の手順

- 初期化すると本製品の設定内容がすべて消去されます。

初期化する前に必要な情報はメモなどに控えてください。

誤った設定を行ってしまって、無線 LAN が繋がらなくなった時や管理画面に入れなくなったときは、 以下の手順で本体の設定を初期化してください。

- 1. 本製品の電源がオンになっていることを確認します。
- 2. 本製品側面の Reset ボタンを、SYSTEM ランプが点滅するまで(5 秒以上)長押しします。

| クリップなど | で押す   |     |               |
|--------|-------|-----|---------------|
|        | _     |     |               |
|        | L num | 000 |               |
|        |       |     | (6/( 1 NN) h) |
|        |       |     | 1011 1011     |
|        |       |     | 2.090 3040    |
|        |       |     | V             |

3. しばらくそのままお待ちいただき、本製品が再起動したら初期化の完了です。

初期化したあとはもう一度はじめから設定をやり直してください。

## 第2章 使用方法

#### 2.1 接続する

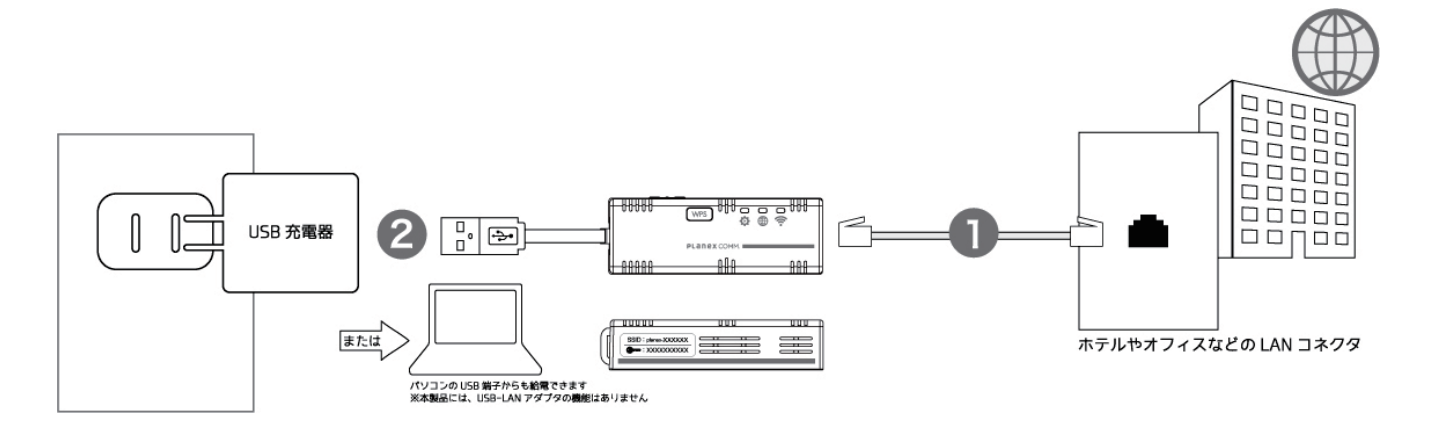

- **1.** インターネットに繋がっている LAN コネクタと接続します。
- 2. USB 充電器を使ってコンセントに接続するか、パソコンの USB 端子から給電し、電源をオンにします。
- 3. 本体側面に書かれたネットワーク名を選び、パスワードを入力します。

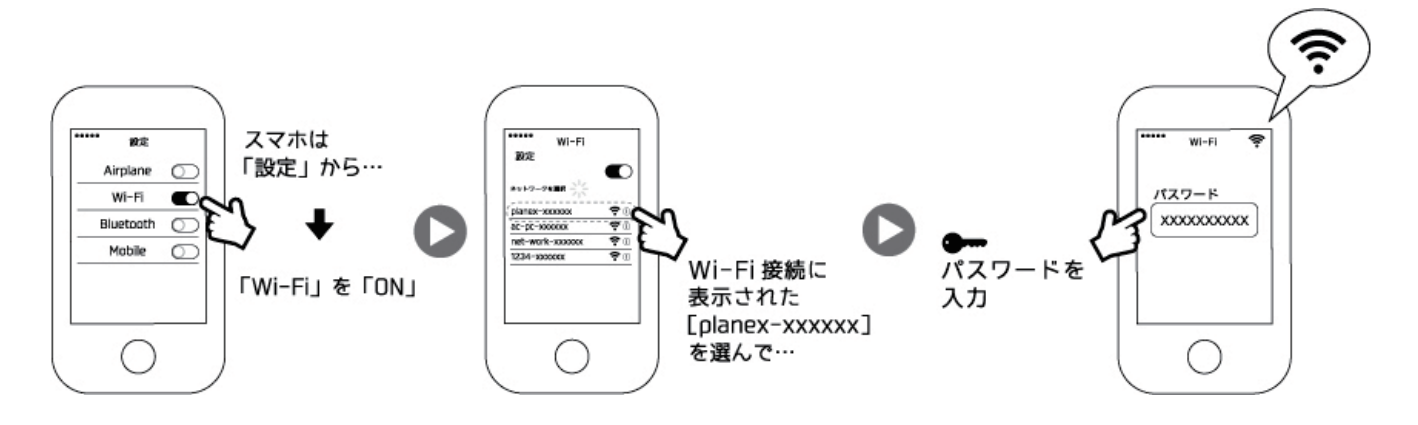

#### 2.2 設定画面を開く

- 1. Web ブラウザを起動します。
- アドレス欄に本製品の IP アドレス「192.168.111.1」を入力します。
   ※上位ルータが「192.168.111.1」だった場合は「192.168.110.1」を入力してください。
- 3. ログイン画面で、ユーザ名「admin」、パスワード「password」を入力します。

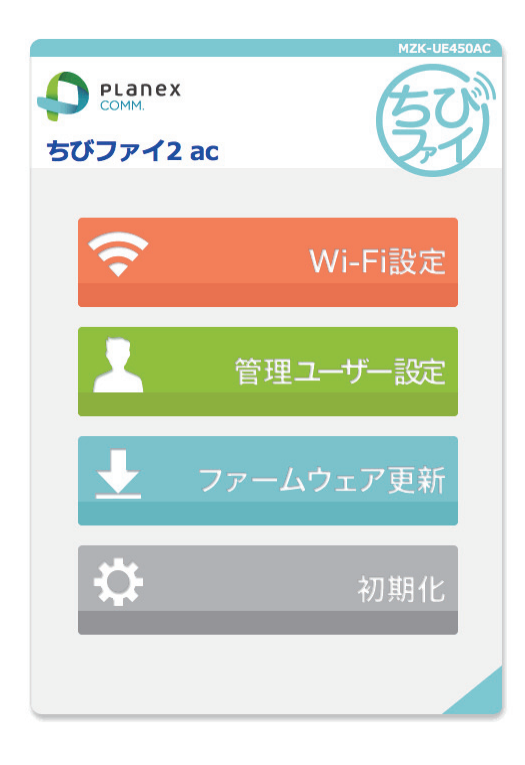

#### 2.3 無線 LAN の設定を変更する

- 1. 設定画面から「Wi-Fi 設定」をクリックします。
- 2. 現在の設定値が表示されますので、SSID とパスワードを上書きして変更してください。
- 3. 「更新する」をクリックしてください。

※変更した SSID に変わりますので、各無線 LAN 機器を設定し直してください。

| PLANC<br>COMM.<br>ちびファイ | 2x<br><b>2 ac</b> |      | SUAC |
|-------------------------|-------------------|------|------|
| SSID<br>パスワード           | planex - xxxxxxx  |      |      |
| パスワード                   | キャンセル             | 更新する |      |
|                         |                   |      |      |
|                         |                   |      |      |
|                         |                   |      |      |

#### 2.4 管理ユーザー設定を変更する

- 1. 設定画面から「管理ユーザー設定」をクリックします。
- 2. 現在の設定値が表示されますので、ユーザー名とパスワードを上書きして変更してください。 ※初期値は、ユーザ名「admin」、パスワード「password」です。
- 3. 「更新する」をクリックしてください。

| PLANE<br>COMM.<br>ちびファイ | x<br>2 ac<br>≄⊞ ⊐ _ +€ |     |
|-------------------------|------------------------|-----|
| ユーザー名<br>パスワード          | admin<br>password      |     |
|                         | キャンセル 更                | 新する |
|                         |                        |     |
|                         |                        |     |
|                         |                        |     |

#### 2.5 ファームウェアを更新する

- 1. 設定画面から「ファームウェア更新」をクリックします。
- 2. 「更新ファームの選択」の「ファイルを選択」をクリックします。
- 3. パソコンに保存したファームウェアのファイルを選択し、「開く」をクリックします。
- 4. 「更新する」をクリックします。
- 5. プログレスが進みます。そのままお待ちください。

| 更新     |        |                 |
|--------|--------|-----------------|
|        |        |                 |
|        |        |                 |
| ファイル未過 | 崔択     |                 |
| 更新する   |        |                 |
|        |        |                 |
|        |        |                 |
|        | ファイル#3 | ファイル米選択<br>更新する |

### 2.6 初期化

- 1. 設定画面から「初期化」をクリックします。
- 2. 「初期化する」をクリックすると初期化します。

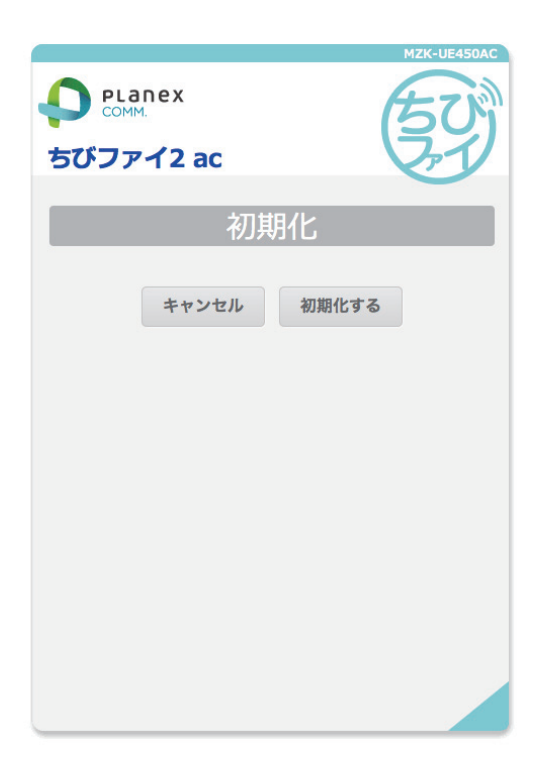

## 第3章 困ったときは

#### 3.1 トラブルシューティング

本製品が正常に動作しないときは、販売店または弊社テクニカルサポートに連絡する前に、本章に記載されているトラブ ルシューティングをご確認ください。

また、本紙に記載されていない困ったときの情報は、FAQ サイト(<u>http://faq.planex.co.jp/</u>)を参照してください。

| 症状            | 確認ポイント                                                             |
|---------------|--------------------------------------------------------------------|
| 電源が入らない       | <ul> <li>別の USB 端子に繋ぎなおすか、USB 充電器を変えてみてください。</li> </ul>            |
|               | <ul> <li>ポータブルバッテリーでの動作は保証しておりません。</li> </ul>                      |
|               | ・ USB ハブを経由してある場合は、ハブを介さないで繋いでください。                                |
|               | <ul> <li>正しい電圧で使用していますか?テスターを使用して確認してください。</li> </ul>              |
| 設定画面にログインできない | ・ 起動後、Wireless ランプが点灯に切替るまでお待ちいただいてから、再度ご                          |
|               | 確認ください。                                                            |
|               | <ul> <li>アドレス欄に本製品の IP アドレス(初期状態では「192.168.111.1」)を入力し、</li> </ul> |
|               | 再度繋ぎなおしてください。                                                      |
|               | (上位ルータが「192.168.111.1」の場合は「192.168.110.1」となります。)                   |
|               | ・ 一度、USB ケーブルを外してからルータの電源を入れ直し、パソコンを再起                             |
|               | 動してから確認してみてください。                                                   |
|               | <ul> <li>本製品以外のネットワークデバイスが存在するときは他のデバイスの電源</li> </ul>              |
|               | を切るか、ケーブルを外してください。                                                 |
|               | <ul> <li>セキュリティソフトをご利用中の場合は、一時的に停止していただき、再度お</li> </ul>            |
|               | 試しください。本製品の設定が終了しましたら、設定を元に戻してください。                                |
|               | 無効にする方法については、セキュリティソフトの取扱説明書などをご確認く                                |
|               | ださい。                                                               |
|               | <ul> <li>設定するパソコンの IP アドレスが「自動取得」になっている必要があります。</li> </ul>         |
|               | IP アドレスを手動で設定している場合は、「自動取得」に設定後、お試しくだ                              |
|               | さい。                                                                |
|               | ・ WEBブラウザにプロキシサーバーの設定をしているときは、設定を解除して                              |
|               | ください。                                                              |
|               | ・ WEB ブラウザでセキュリティを高く設定しているときは、いったん設定を下げ                            |
|               | て、お試しください。                                                         |
|               | <ul> <li>パスワードを変更した後にログインできなくなったときは、初期化を行ってく</li> </ul>            |
|               | ださい。                                                               |
|               | <ul> <li>IP アドレスや SSID を変更した後にログインできなくなったときは、初期化を</li> </ul>       |
|               | 行ってください。                                                           |

| インターネットに接続できない | <ul> <li>本製品と繋いだインターネット回線が正常に利用できるかご確認ください。</li> </ul>     |
|----------------|------------------------------------------------------------|
|                | ・ 設定直後の場合、すぐには繋がらない場合があります。2~3 分程お待ちい                      |
|                | ただき、再度お試しください。                                             |
|                | <ul> <li>設定するパソコンの IP アドレスが「自動取得」になっている必要があります。</li> </ul> |
|                | IP アドレスを手動で設定している場合は、「自動取得」に設定後、お試しくだ                      |
|                | さい。                                                        |
|                | ・ すべての機器の電源をOFFにして、60分ほどそのままの状態にして改善す                      |
|                | るかお試しください。                                                 |
|                | <ul> <li>セキュリティソフトをご利用中の場合は、一時的に停止していただき、再度お</li> </ul>    |
|                | 試しください。本製品の設定が終了しましたら、設定を元に戻してください。                        |
|                | 無効にする方法については、セキュリティソフトの取扱説明書などをご確認く                        |
|                | ださい。                                                       |
|                | <ul> <li>本製品を初期化後、再度インターネットの設定を行ってください。</li> </ul>         |
| 無線 LAN が繋がらない  | <ul> <li>本製品とパソコンなどの接続機器との間に距離があるときや、障害物があ</li> </ul>      |
|                | るときは、障害物がない所で、本製品に近づけて、再度接続をお試しくださ                         |
|                | い。                                                         |
|                | <ul> <li>電子レンジや他通信機器の電磁波によって、無線通信が妨害される恐れが</li> </ul>      |
|                | あります。無線通信は電子レンジや他通信機器から離れて接続してくださ                          |
|                | い。                                                         |
|                | <ul> <li>パソコンなどの接続機器を再起動してください。</li> </ul>                 |
|                | ・ 本製品の Wireless ランプ(LED ランプ)が点灯しているか確認してください。              |
|                | ・ 無線LANアダプタ搭載のパソコンで、無線LANのスイッチがオンになってい                     |
|                | るか確認してください。                                                |
|                | パソコンなどの接続機器に設定した SSID およびセキュリティ情報が本製品                      |
|                | と同じになっているか確認してください。                                        |
|                | <ul> <li>本製品を初期化後、設定をやり直してください。</li> </ul>                 |

## 第4章 製品仕様

| 無線部仕様        |                                                         |
|--------------|---------------------------------------------------------|
| 対応規格         | IEEE802. 11ac/n/a/g/b                                   |
| 通信周波数        | 2.4GHz 帯 5GHz 帯 (W52/W53/W56)                           |
|              | IEEE802.11ac:最大 433Mbps                                 |
| /=```        | IEEE802.11n:最大150Mbps                                   |
|              | IEEE802.11a/g:54、48、36、24、18、12、9、6Mbps(自動認識)           |
|              | IEEE802.11b:11、5.5、2、1Mbps(自動認識)                        |
| アンテナ         | 内蔵アンテナ1本 (1T1R)                                         |
| 自動無線設定機能     | WPS (WPS ボタン)                                           |
| 4+-U=/       | WPA2-PSK(暗号化方式:AES)                                     |
| ゼイユリティ<br>   | WPA-PSK(暗号化方式:AES)                                      |
| 有線部仕様        |                                                         |
| 対応規格         | IEEE802. 3 i (10BASE-T)  IEEE802. 3 u (100BASE-TX)      |
| ポート構成        | RJ-45 UTP ポート x1 (Internet ポート、AutoMDI/MDI-X 対応)        |
| ルータ機能        |                                                         |
| WAN 設定       | IP アドレス自動取得(DHCP クライアント)                                |
| ハードウェア仕様     |                                                         |
| ハードウェアスイッチ   | WPS ボタン、Reset ボタン、5GHz/2. 4GHz 切替スイッチ                   |
| 電源           | 入力:DC5V、0.5A                                            |
| 消費電力         | 最大約 2.5W                                                |
| 外形寸法         | 約 66 (L) x23 (W) x15 (H) mm                             |
| 重量           | 約 21g                                                   |
| <b>新作中理培</b> | 温度:0~40°C                                               |
| 到TF吋垛堄       | 湿度:10~90%(結露なきこと)                                       |
|              | 温度:-20~60°C                                             |
| 休官時塓項<br>    | 湿度:0~95% (結露なきこと)                                       |
| その他          |                                                         |
|              | "Windows 8.1(32bit/64bit)/8(32bit/64bit)/7(32bit/64bit) |
| 対応 0S        | /Vista(32bit/64bit)/XP 日本語版"                            |
|              | MacOS X 10. 9/10. 8/10. 7/10. 6                         |
| 各種設定方法       | WEB ブラウザ                                                |
| 保証期間         | 1 年間                                                    |

※対応 OS は日本語版を対象としております。

※WEB ブラウザによる設定の際に、一部のブラウザでは正常に表示できない場合があります。

※WPS を利用するには、接続する無線 LAN 機器も WPS に対応している必要があります。

※PPPoE 機能に対応しておりません。あらかじめご了承ください。

※IEEE802.11ac/IEEE802.11n/IEEE802.11aの使用するW52/W53の屋外での利用は、電波法により禁じられております。

※通信速度の数値は規格上の理論値であり、実際のデータ転送速度を示すものではありません。

※製品仕様は予告無く変更する場合があります。あらかじめご了承ください。 最新情報は、弊社ホームページ (http://www.planex.co.jp)を参照ください。